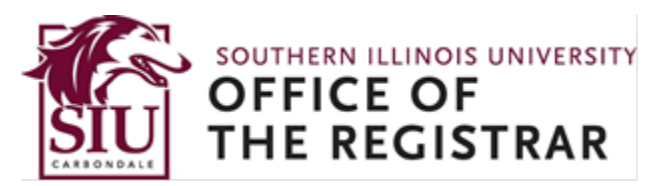

# **Graduation Application Instructions**

How to apply for graduation using the Banner Self-Service Registration website

## 1. Go to SalukiNet and select the task, Submit Your Graduation Application Online

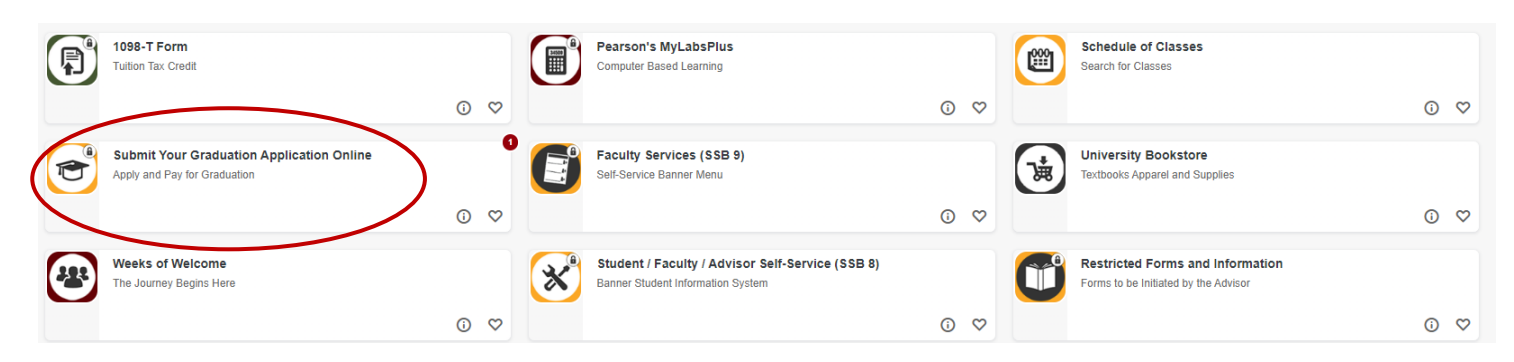

If the task is not displayed, enter "graduation" in the search field near the top of the web page and click on the magnifying glass to search for the task.

<u>Note</u>: A non-refundable graduation application fee is required when submitting your application. This fee will be applied to your Bursar account. The application fee is \$50 if the application is submitted by the initial deadline noted in the <u>Graduation Calendar</u>, while the fee is \$75 if the application is submitted by the second deadline noted.

2. On the Student Services main page, select Graduation Application.

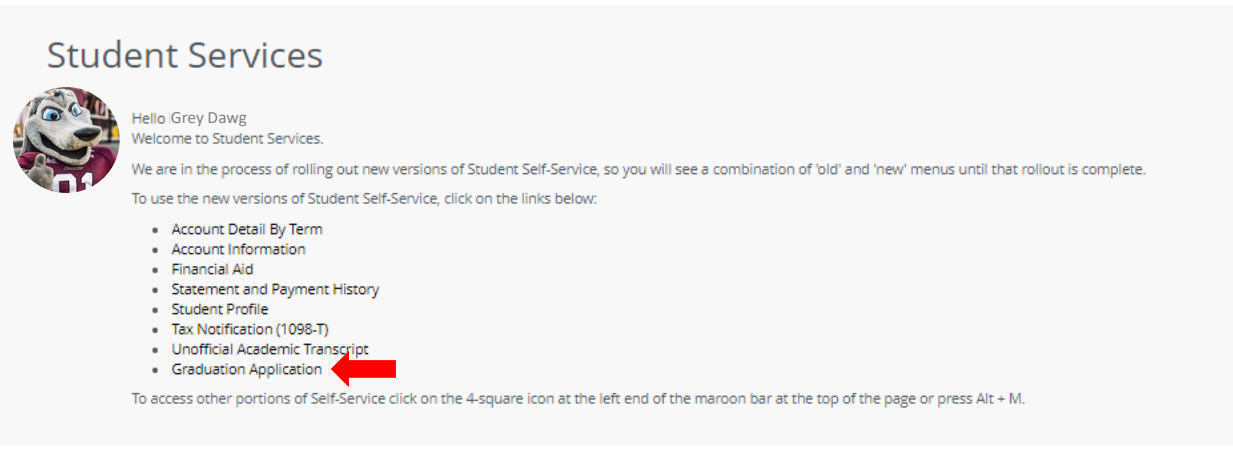

Here is what you will be asked to do during the online application process:

1. View and select your current degree program (select one program at a time if you have more than one shown).

| Select a curriculum f<br>one graduation appl<br>CONTINUE. Please co | or your graduation application. If more t<br>ication and then repeat the process for<br>ontact the Registrar's Office to correct yo | than one curriculum is listed, a<br>subsequent applications). If yc<br>our record. Once corrections a | and they accurately reflect your current curriculum, please apply fo<br>our graduation application contains incorrect details, DO NOT<br>re made, please apply for graduation. |
|---------------------------------------------------------------------|----------------------------------------------------------------------------------------------------|----------------------------------------------------------------------------------------------------|----------------------------------------------------------------------------------------------------|
| Ferm<br>Fall 2024                                                   |                                                                                                    |                                                                                                    |                                                                                                    |
| O Current Program                                                   |                                                                                                    |                                                                                                    |                                                                                                    |
| Bachelor of Science                                                 |                                                                                                    |                                                                                                    |                                                                                                    |
| Level                                                               | Program                                                                                                    | College                                                                                               | Major and Department                                                                                                    |
| Undergraduate                                                       | Biomedical Engineering                                                                                                    | Engineering                                                                                           | Biomedical Engineering,<br>Electrical & Computer                                                                                                    |

## 2. Select the graduation term (at the end of which you anticipate **completing** your degree requirements).

Graduation Date Selection

| Current Program<br>Bachelor of Science | $\sim$ |
|----------------------------------------|--------|
| Graduation Term                        |        |
| Graduation Date * Select               |        |
| Back Continue                          |        |

3. Indicate if you plan to attend one of the Commencement ceremonies held in Carbondale.

| Current Program                |        |    |
|--------------------------------|--------|----|
| Bachelor of Science            |        |    |
|                                |        |    |
| Graduation Term                |        |    |
| Graduation Date *              |        |    |
| Term: Summer 2024              |        |    |
|                                |        |    |
| Vill you attend the cer<br>Yes | emony? |    |
| No                             |        |    |
| Undecided                      |        |    |
|                                |        |    |
| Back                           | Contin | ue |

*Note:* There is no commencement ceremony for Summer-term graduates. Summer candidates requesting "Early Walk" to participate in the May graduation ceremony must apply by the 6<sup>th</sup> week of the Spring Commencement term.

### 4. View your legal name that the University has on file for you (and which will appear on your diploma)

| achelor of Science  This is how your name will read on your diploma. If changes are required, contact the appropriate office below. Undergraduate: graduation@siu.edu Graduate: grad.graduation@siu.edu Law: lawreg@siu.edu | Bachelor of Science  This is how your name will read on your diploma. If changes are required, contact the appropriate office below. Undergraduate: graduation@siu.edu Graduate: grad.graduation@siu.edu Law: lawreg@siu.edu  Name | urrent Program          |                                                                                                    |  |
|----------------------------------------------------------------------------------------------------|----------------------------------------------------------------------------------------------------|-------------------------|----------------------------------------------------------------------------------------------------|--|
| This is how your name will read on your diploma. If changes are required, contact the appropriate office below. Undergraduate: graduation@siu.edu Graduate: grad.graduation@siu.edu Law: lawreg@siu.edu                     | This is how your name will read on your diploma. If changes are required, contact the appropriate office below. Undergraduate: graduation@siu.edu Graduate: grad.grad.graduation@siu.edu Law: lawreg@siu.edu                       | achelor of Science      |                                                                                                    |  |
| This is how your name will read on your diploma. If changes are required, contact the appropriate office below. Undergraduate: graduation@siu.edu Graduate: grad.graduation@siu.edu Law: lawreg@siu.edu                     | This is how your name will read on your diploma. If changes are required, contact the appropriate office below. Undergraduate: graduation@siu.edu Graduate: grad.graduation@siu.edu Law: lawreg@siu.edu                            |                         |                                                                                                    |  |
| grad.graduation@siu.edu Law: lawreg@siu.edu                                                                                                    | grad.graduation@siu.edu Law: lawreg@siu.edu                                                                                                    | (i) This is how your na | ime will read on your diploma. If changes are required, contact the appropriate office below. Undergraduate: graduation@siu.edu Graduate: |  |
| ame                                                                                                    | ame                                                                                                    | grad.graduation@s       | iu.edu Law: lawreg@siu.edu                                                                                                    |  |
| ame                                                                                                    | ame                                                                                                    |                         |                                                                                                    |  |
|                                                                                                    | rev Dawg                                                                                                    |                         |                                                                                                    |  |

5. Provide a mailing address for your diploma or update a mailing address currently on file.

| Mailing Address For Diploma                                                             |
|-----------------------------------------------------------------------------------------|
| Please select one of the addresses below or update the mailing address for the diploma. |
| One of your Addresses * Select                                                          |
| Back Continue                                                                           |

#### One of your Addresses \*

|   | Select                              |                           |   |                    | ^ |
|---|-------------------------------------|---------------------------|---|--------------------|---|
|   | New                                 |                           |   |                    |   |
| _ | Billing 1263 Lincoln D              | rive                      |   |                    |   |
|   | Mailing / Local / Resid             | lential 475 Clocktower Dr |   |                    |   |
|   | Permanent / Home 12                 | 3 North Main St           |   |                    |   |
|   |                                     |                           |   |                    |   |
| C | One of your Addresses               | *                         |   |                    |   |
|   | Mailing / Local / Reside            | ntial 475 Clocktower Dr   | ~ |                    |   |
| S | treet Line 1 *<br>475 Clocktower Dr |                           |   |                    |   |
| s | treet Line 2                        |                           |   | Street Line 3      |   |
|   | -                                   |                           |   |                    |   |
|   | ïity *<br>Carbondale                |                           |   |                    |   |
| s | tate or Province                    |                           |   | Zip or Postal Code |   |
|   | Illinois                            |                           | ~ | 62901              |   |
| N | lation                              |                           | ~ |                    |   |
|   |                                     |                           |   |                    |   |
|   | Part                                | Continue                  |   |                    |   |
|   | Back                                | Continue                  |   |                    |   |

6. Review a summary of your selections up to this point (representing the information needed for the application).

| Graduation Application Sum             | mary: By submitting this appli | cation, you agree to apply the | graduation application fee to your Bursar account. |
|----------------------------------------|--------------------------------|--------------------------------|----------------------------------------------------|
|                                        |                                |                                |                                                    |
| Graduation Date                        |                                |                                |                                                    |
| Term                                   |                                |                                |                                                    |
| Summer 2024                            |                                |                                |                                                    |
|                                        |                                |                                |                                                    |
|                                        |                                |                                |                                                    |
| Ceremony                               |                                |                                |                                                    |
| Attend Ceremony                        |                                |                                |                                                    |
| Undecided                              |                                |                                |                                                    |
|                                        |                                |                                |                                                    |
|                                        |                                |                                |                                                    |
| Diploma Mailing Address                |                                |                                |                                                    |
| Street                                 | City                           | State or Province              | Zip or Postal Code                                 |
| 475 Clocktower Dr                      | Carbondale                     | Illinois                       | 62901-3791                                         |
|                                        |                                |                                |                                                    |
|                                        |                                |                                |                                                    |
| Curriculum                             |                                |                                |                                                    |
| Current Program<br>Bachelor of Science |                                |                                |                                                    |
| Lavel                                  | Drogram                        | Collogo                        | Major and Dopartment                               |
| Undergraduate                          | Riomedical Engineering         | Engineering                    | Riomedical Engineering                             |
| ondergradate                           | Diomeancal Engineering         | Engineering                    | Electrical & Computer                              |
|                                        |                                |                                | Engineer                                           |
|                                        |                                |                                |                                                    |
| Back                                   | Submit Request                 |                                |                                                    |
|                                        |                                |                                |                                                    |

7. Submit your application. By submitting this application, you agree to apply the graduation application fee to your Bursar account.

| Acknowledgement                                                                                                    |
|----------------------------------------------------------------------------------------------------|
| Your graduation application has been submitted. Charges will be applied to your Bursar account. You can pay via the Online Bursar Payment task. 850123456/1 |

## Step 2: Confirm and Submit Your Application

Once you have successfully completed your application, you will be taken to an acknowledgement page. That page states, **"Your graduation application has been submitted. Charges will be applied to your Bursar account. You can pay via the Online Bursar Payment task.** At that point, you are done (unless you have another degree to apply for).

You should expect to receive an email as a result of this process. This e-mail will be a confirmation of your application. It will have details related to graduation, the completion of your degree requirements, the Commencement ceremonies, and the mailing of your diploma. It will also provide office contact information in case you have any questions or if you need to make any changes to this application (such as changes to the diploma mailing address or the name that should appear on the diploma).

Please understand that once you have submitted your application successfully within SalukiNet, you will not be able to go back and correct it there yourself or even review it there.

## If You Are Applying for Multiple Degrees

<u>Note</u>: If you have two current degree programs shown to you during this process within SalukiNet – and you are ready to apply for graduation from both of those programs – you should select one of them and complete the process, then return and select the other one and complete the process. (If you have three programs, do each one individually as well.) This will end up resulting in more than one graduation application, which is normal for your type of situation.

## If You Need More Information or Are Having Problems

**Most students can and should apply online**, especially currently enrolled students. Those who have not been actively enrolled for a period of time will probably not be able to apply online. Anyone who will not be able to apply online will get a message once they try to start the process telling them that they will have to stop and instead use a <u>paper application</u> to apply to graduate.

Graduation application deadline dates – along with other dates and deadlines related to the graduation process – are noted in the calendar available at <u>https://registrar.siu.edu/calendars/graduation.php</u>.

More information about graduation may be found at <u>https://registrar.siu.edu/students/graduation.php</u>. More information about the Commencement ceremonies that are held in May and December may be found at <u>https://commencement.siu.edu/</u>.